## ПОДАТЬ ЗАЯВЛЕНИЕ В КОЛЛЕДЖ ИЛИ ТЕХНИКУМ ЛЕГКО!

## 6 ШАГОВ

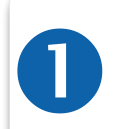

зайдите в личный кабинет портала Госуслуг <u>gosuslugi.ru</u> (учетная запись должна быть подтверждённой. Подтвердить можно онлайн - через интернет-банк или очно - через МФЦ)

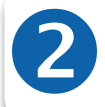

в строке поиска услуг введите «Запись в СПО», далее пользуйтесь подсказками Портала

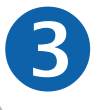

ознакомьтесь с информацией по услуге и нажмите «Заполнить заявление». Пройдите по шагам заполнения

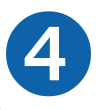

проверьте правильность внесённых данных, нажмите «Отправить»

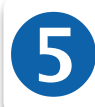

информация о ходе предоставления услуги и её результате доступна в личном кабинете портала Госуслуг

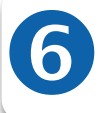

уточните в образовательной организации алгоритм предоставления оригиналов документов

при наличии свободных мест срок может быть продлён

2 ПЕРИОДА

**20 июня – 25 августа** очная форма обучения

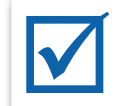

20 июня – 10 августа

очная форма со вступительными испытаниями

## **ДОКУМЕНТЫ**

документ, удостоверяющий личность, гражданство

документ об образовании и (или) документ об образовании и квалификации

документы, подтверждающие наличие индивидуальных достижений, особых прав

## УСЛУГА «ЗАПИСЬ В СПО» СТАНЕТ ДОСТУПНОЙ НЕ РАНЕЕ 20 ИЮНЯ

중 Ἐ ◢ᇲ▩▿▩▣ ◢ ▯▯ ◢ ៰๏ 중 ▣ ◢ᇲ▩▿▩▣ ◢ ▯▯ ◢៰๏ 중 ▣ ◢ᇲ▩▿▩ ▯ ◢ ៰ ◙ 중 ▣ ◢ ▯ ▮ ﺩ ∞ 중 ▣ ◢ ▯ ע ב ◎ ₀ ▩▿₩